Guía de usuario para uso de Token Digital

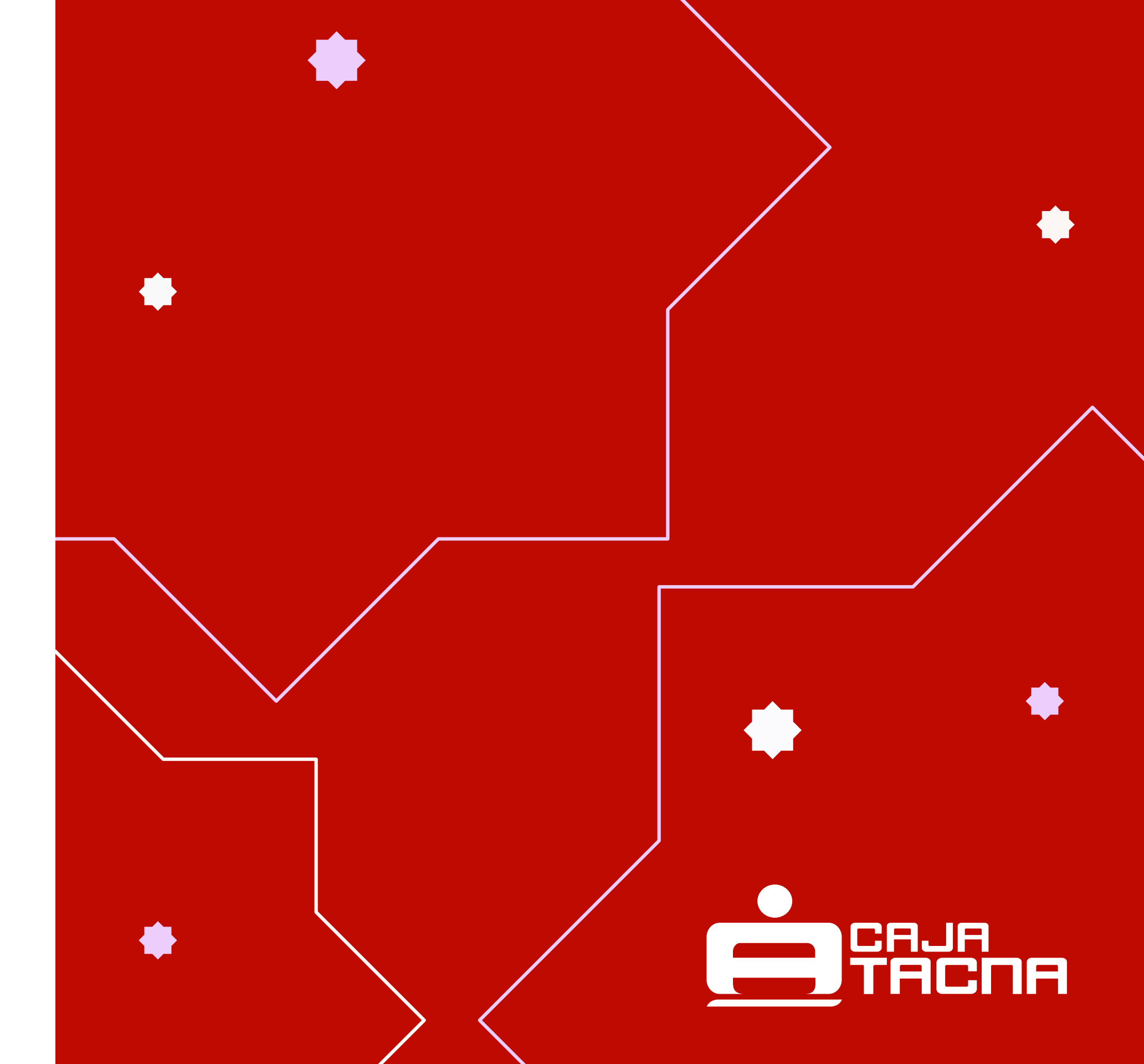

## **Afiliación** Token Digital

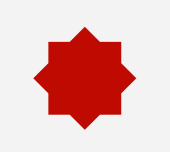

#### Paso 1:

Actualiza el APP de Caja Tacna a través de Google Play, App Store y App Gallery:

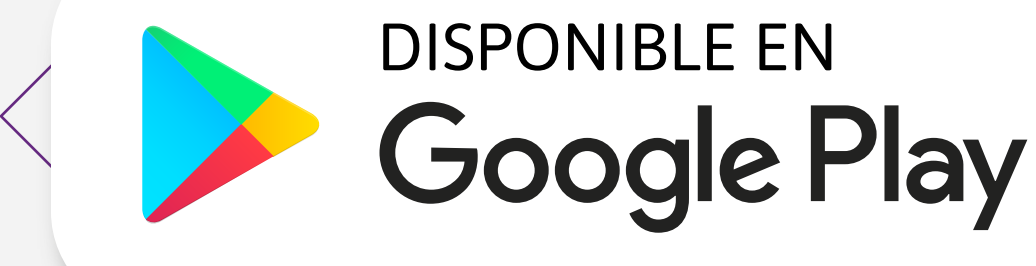

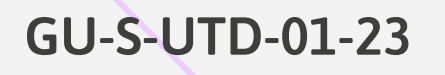

### DISPONIBLE EN App Store

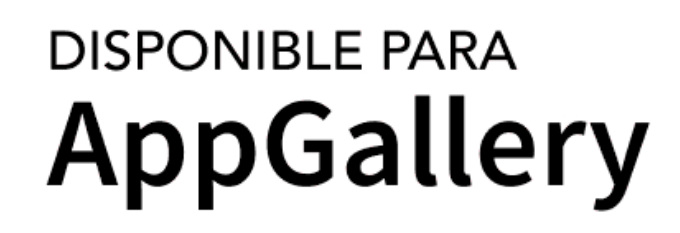

| Hola, 43           |   |   |
|--------------------|---|---|
|                    |   |   |
|                    | > |   |
| Inicio             | > |   |
| Mis Cuentas        | > |   |
| Mis Créditos       | > |   |
| Mis Transferencias | > |   |
|                    | > |   |
| Mis Pagos          | > |   |
| Servicios Varios   |   |   |
| Anular mi Tarjeta  |   |   |
| Configuracion      |   | - |
| Token Digital      |   |   |
| CERRAR SESIÓN      | J |   |

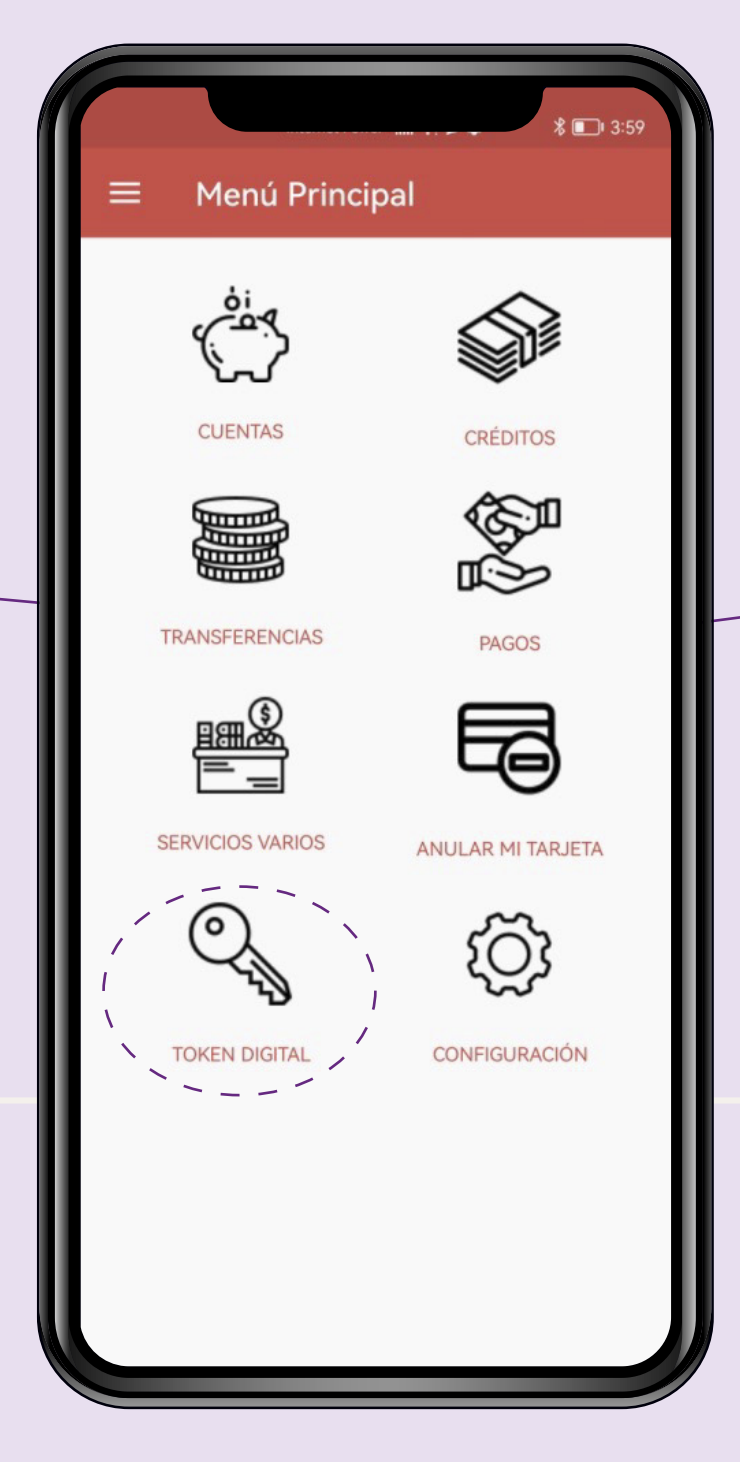

Ingresa al APP de Caja Tacna y selecciona la opción "Token Digital" que se encuentra en el menú principal y en el menú desplegable ubicado en la parte superior izquierda.

GU-S-UTD-01-23

#### Paso 2:

### Paso 3:

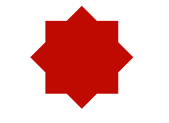

Selecciona la opción "Afiliación/Desafiliación a token digital". Token Digital
Afiliación/Desafiliación a token digital

Ver token digital

GU-S-UTD-01-23

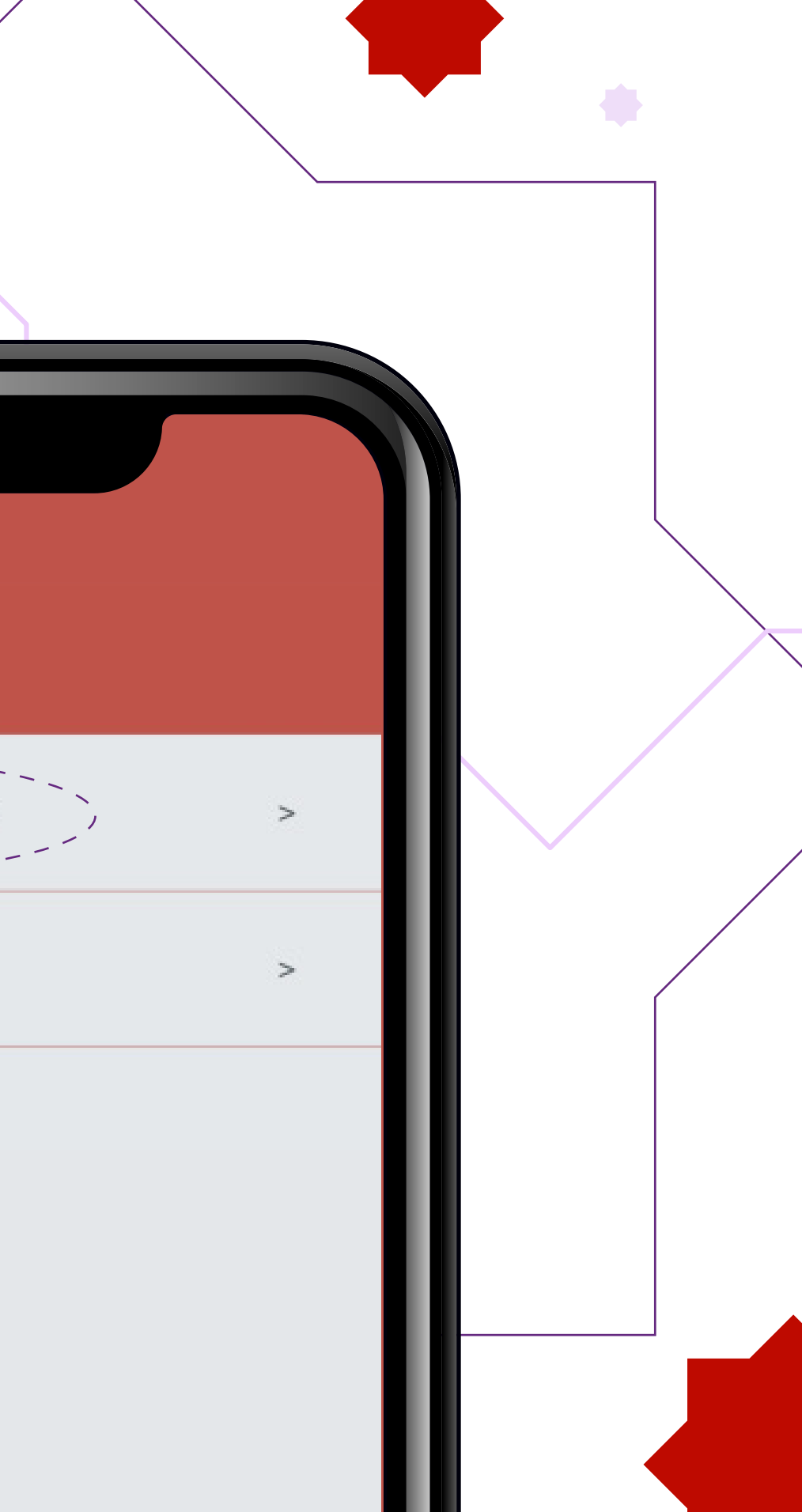

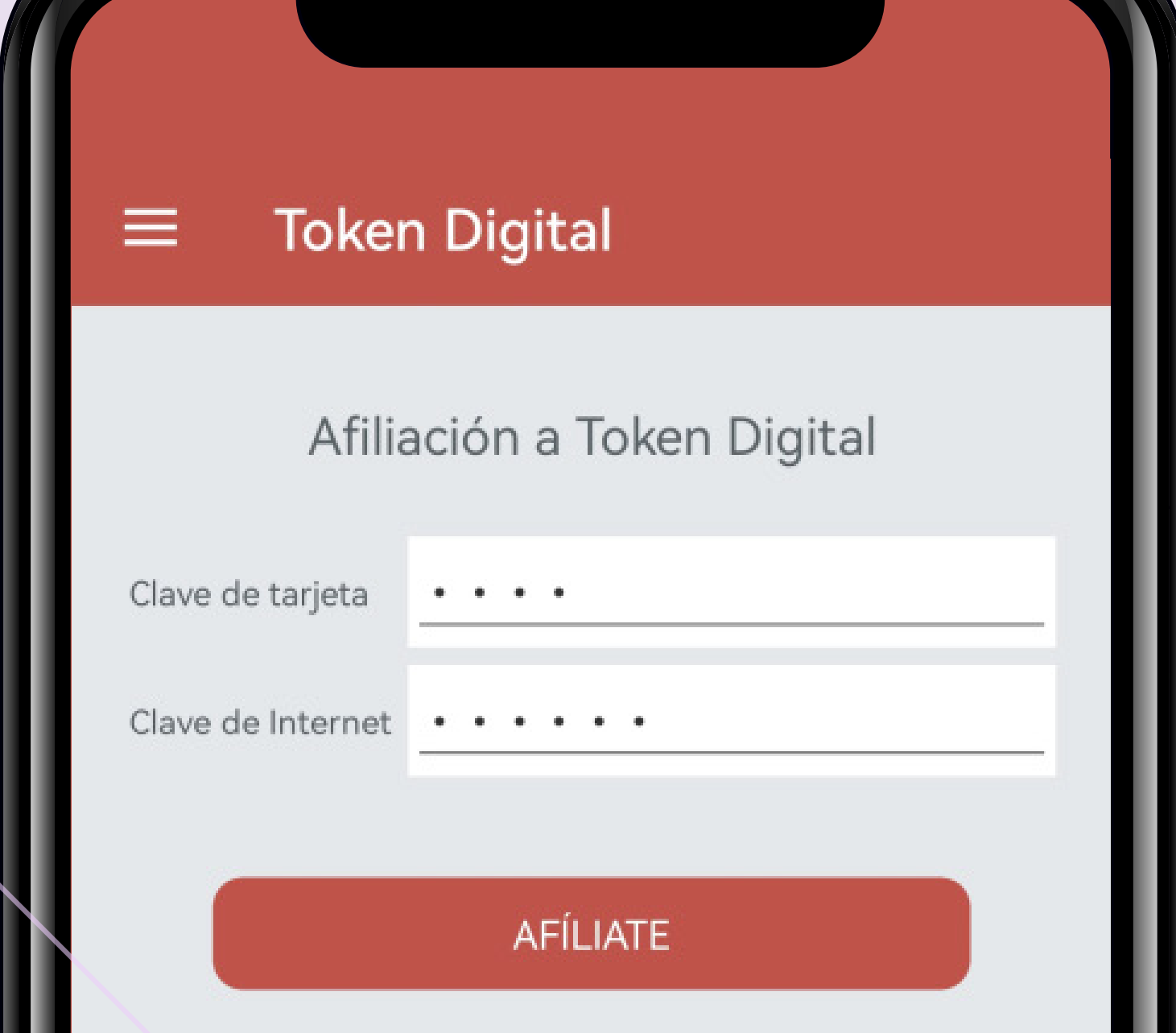

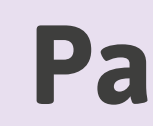

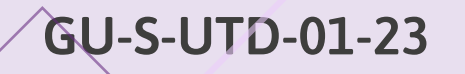

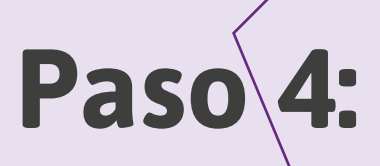

El aplicativo mostrará una ventana en la que deberás ingresar la clave de tu tarjeta (4 dígitos) y clave de internet (6 dígitos) por única vez, posteriormente seleccionar el botón "AFÍLIATE".

### Paso 5:

El sistema mostrará un mensaje de alerta para que se confirme la afiliación al Token Digital, para ello deberás seleccionar el botón "Aceptar" y posteriormente se visualizara el mensaje confirmando la afiliación respectiva.

| Coken Digital  Afiliación a Token Digital  Cave de tarjeta | Token Digital     Desafiliación a Token Digital     Love de tarjez 4 Digitos     DESAFILAR     DESAFILAR     Mensaje     Afiliación correcta, ¿Desea visualizar     su token digital?     CANCELAR ( ACEPTAR ) |
|------------------------------------------------------------|----------------------------------------------------------------------------------------------------|
|                                                            |                                                                                                    |

GU-S-UTD-01-23

#### Token Digital

Afiliación/Desafiliación a token digital

Ver token digital

>

3

Para desafiliarte del Token Digital, deberás ingresar al menú de Token Digital y seleccionar la opción "Afiliación / Desafiliación a token digital".

GU-S-UTD-01-23

### **Desafiliación** Token Digital

Paso 1:

### Paso 2:

Posteriormente el aplicativo mostrará una ventana en la que deberás ingresar la clave de tu tarjeta (4 dígitos) y clave de internet (6 dígitos) por única vez, posteriormente y presionar el botón "DESAFILIAR".

#### GU-S-UTD-01-23

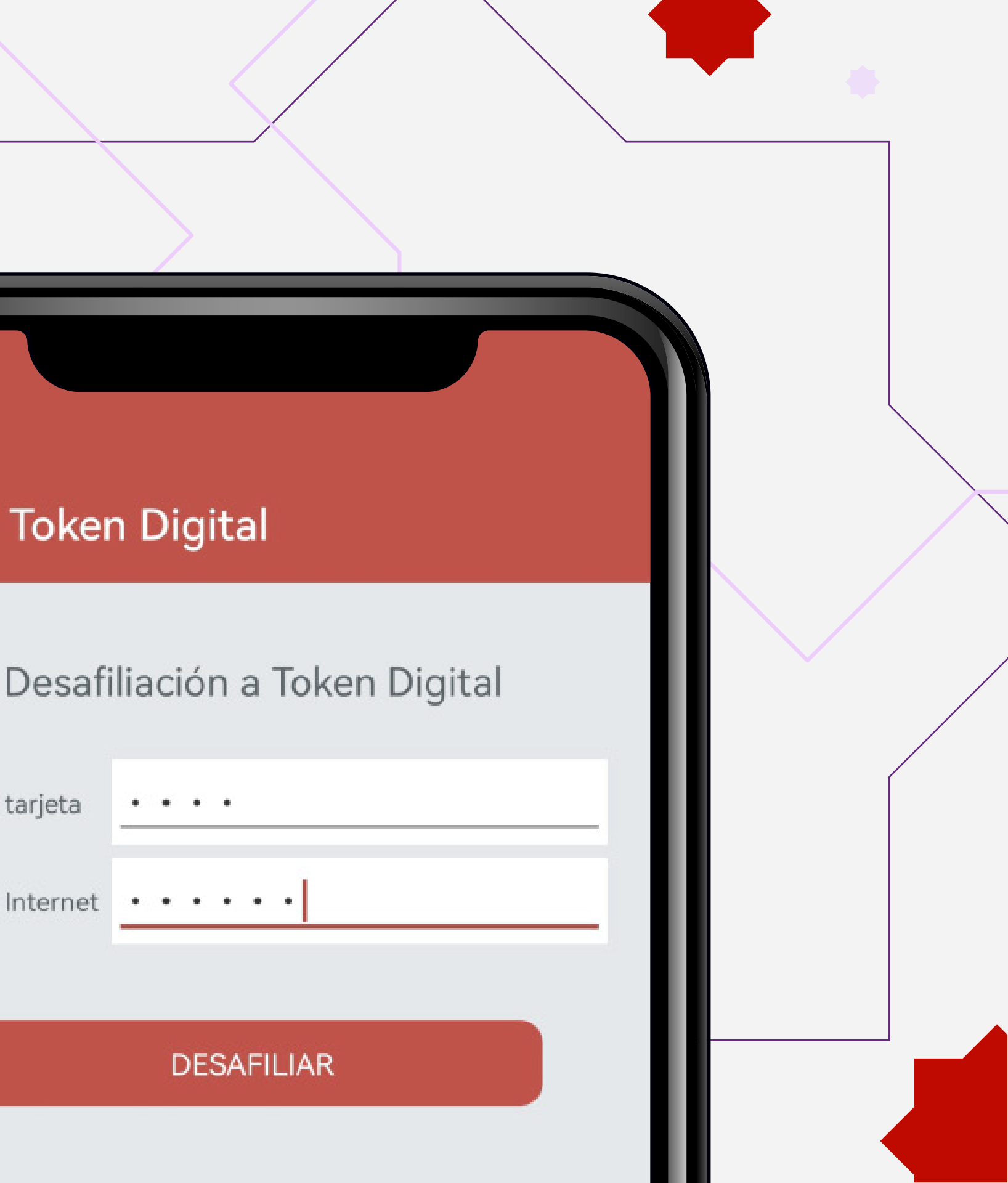

**Token Digital** 

. . . .

DESAFILIAR

Clave de Internet • • • • •

Clave de tarjeta

|                                                           | •     |
|-----------------------------------------------------------|-------|
| ≡ Token Digital                                           |       |
| Afiliación a Token Digital                                | Si la |
| Clave de tarjeta 4 Digitos<br>Clave de Internet 6 Dígitos | mens  |
| AFÍLIATE                                                  |       |
| Mensaje<br>Desafiliación correcta!.                       |       |
| ACEPTAR                                                   |       |
|                                                           |       |
|                                                           |       |
|                                                           |       |

GU-S-UTD-01-23

#### Paso 3:

a información ingresada es ecta, el sistema mostrará un saje para confirmar la desafiliación al Token Digital.

## Visualización Token Digital

#### Paso 1:

Cuando requieras efectuar una transacción a través de Tu Caja Por Internet (Personas), deberás ingresar al menú del Token Digital y seleccionar la opción "Ver token digital".

#### **Token Digital**

Afiliación/Desafiliación a token digital

Ver token digital

GU-S-UTD-01-23

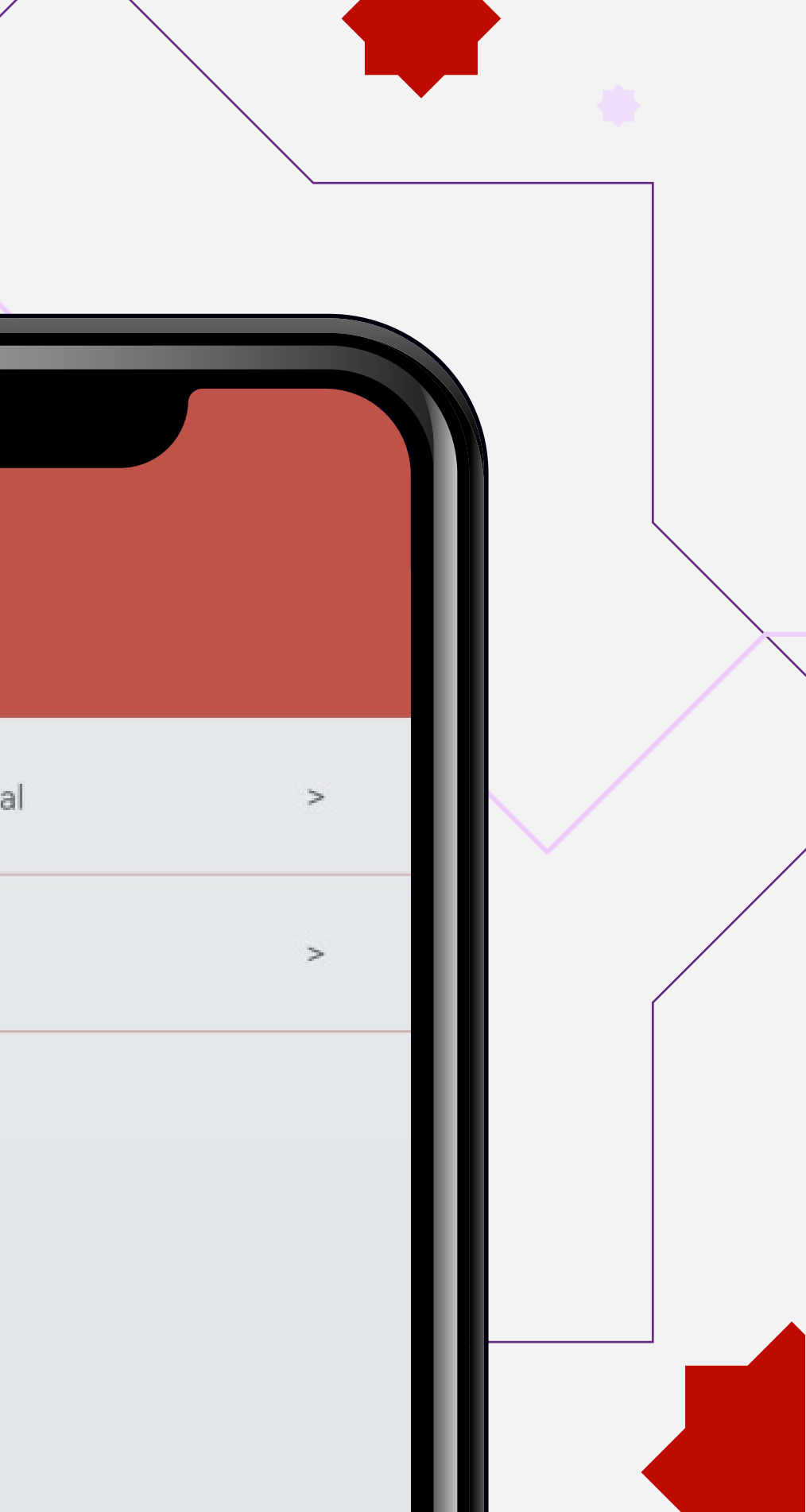

#### Token Digital

## 150765

Expirará en 45 seg

No compartas tu clave con nadie, puede ser un intento de fraude Posteriormente el sistema mostrará la ventana con el Token Digital que podrá ser utilizado para efectuar una transacción mediante Tu Caja Por Internet (Personas), así mismo, cada Token Digital podrá ser usado una sola vez y se actualizara cada 45 segundos.

GU-S-UTD-01-23

#### Paso 2:

## **Cambio de** dispositivo 🛓 **Token Digital**

Cada cliente solo puede tener un teléfono móvil registrado para la afiliación / desafiliación del Token Digital, este teléfono será el primero en el que se afilie a la medida de seguridad del Token Digital.

En caso requieras cambiar el teléfono móvil registrado, deberás acercarse a cualquiera de nuestras agencias a nivel nacional y solicitar el reseteo de tu clave de internet y Token Digital.

teléfono que no esté registrado para su Token Digital, el aplicativo mostrará el siguiente mensaje de alerta:

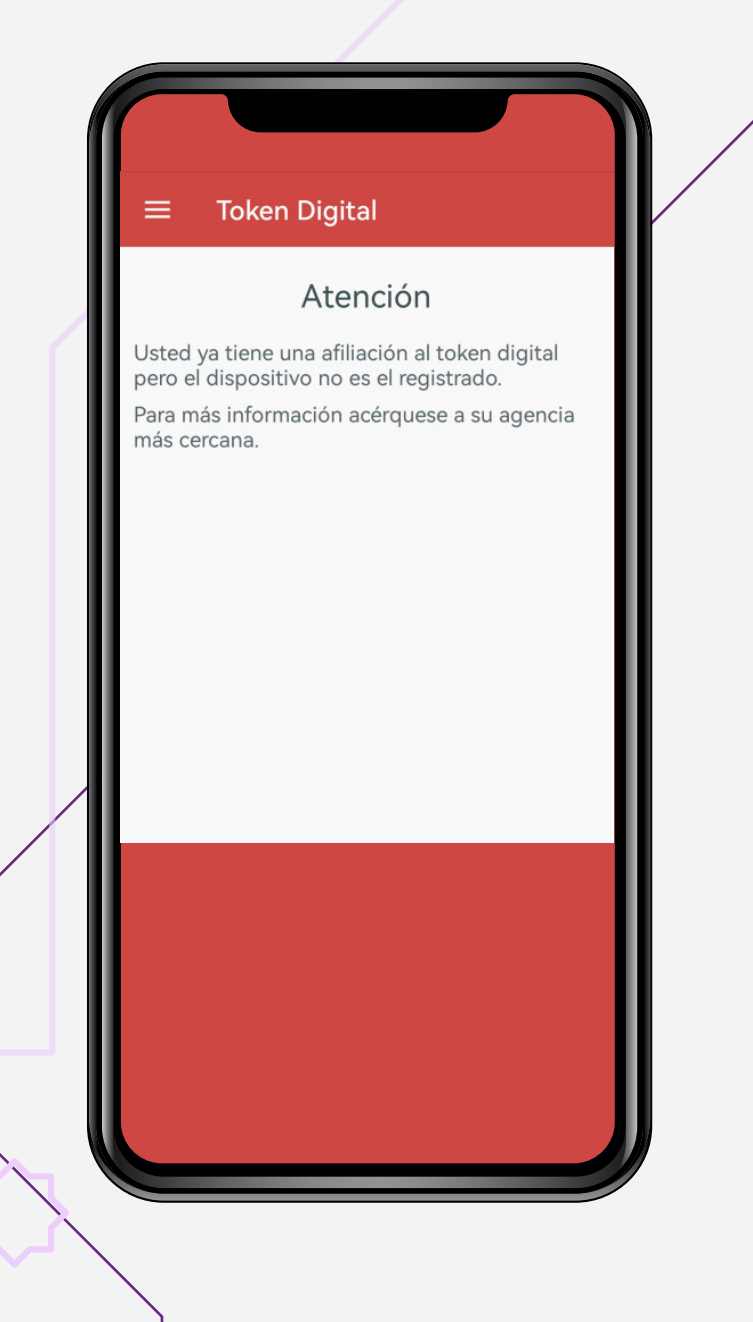

**GU-S-UTD-01-23** 

# En caso el cliente intente hacer una transacción en un

|       | Transferencias Propias                                                                                                    |
|-------|----------------------------------------------------------------------------------------------------|
| Cuent | ta Origen:<br>AHORRO   6036   S/ 399.22                                                                                                    |
| Cuen  | :a Destino:<br>. AHORRO   8253   S/ 20.04                                                                                                    |
|       | o a transferir<br><b>Mensaje</b><br>Asegúrese de realizar la operación<br>con el dispositivo registrado al<br>servicio Token Digital.<br>ACEPTAR |
|       |                                                                                                    |